## Leveraging the Power of Linux on Windows

HOW TO DEPLOY AND USE WSL

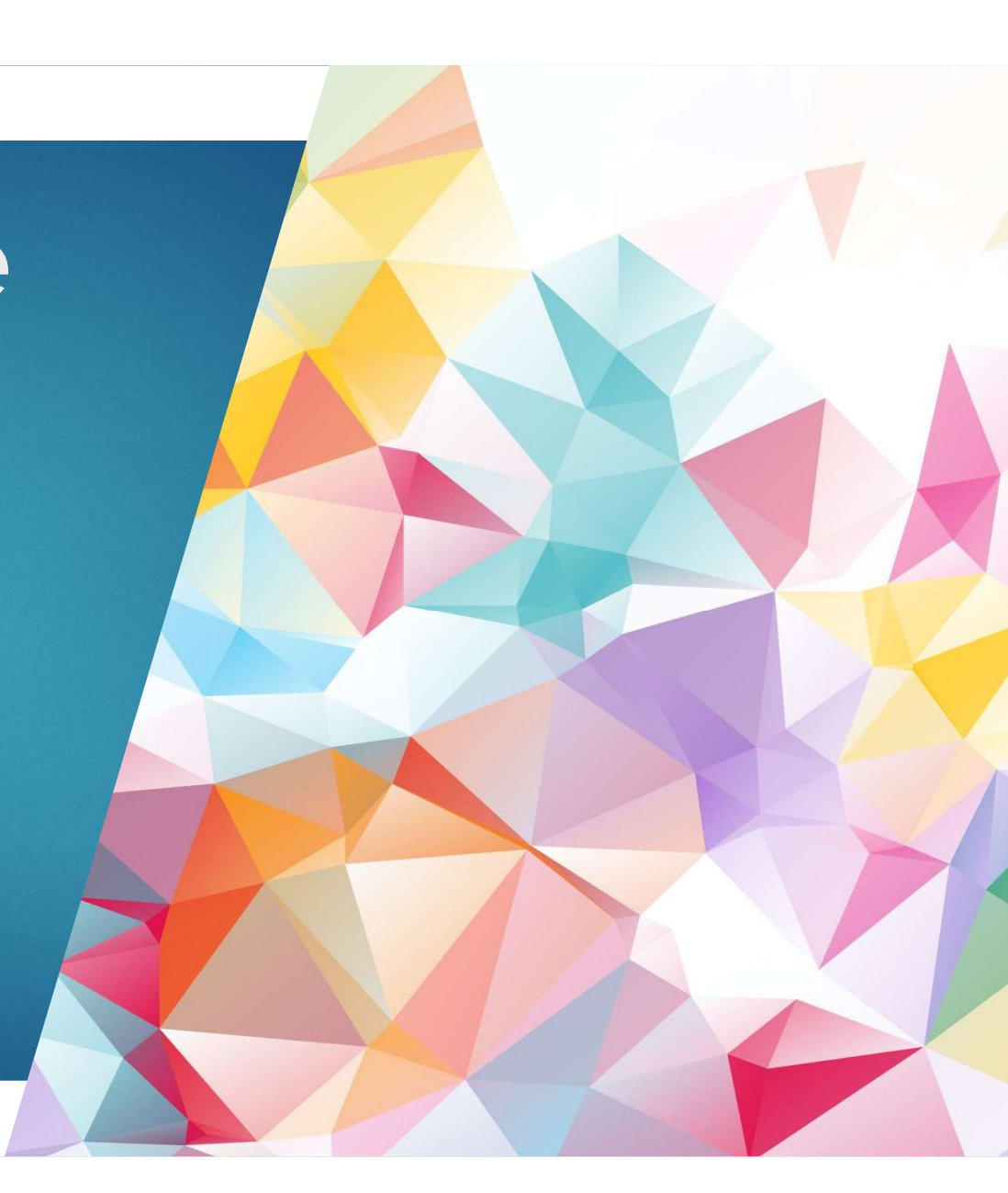

#### **Definition and purpose of WSL**

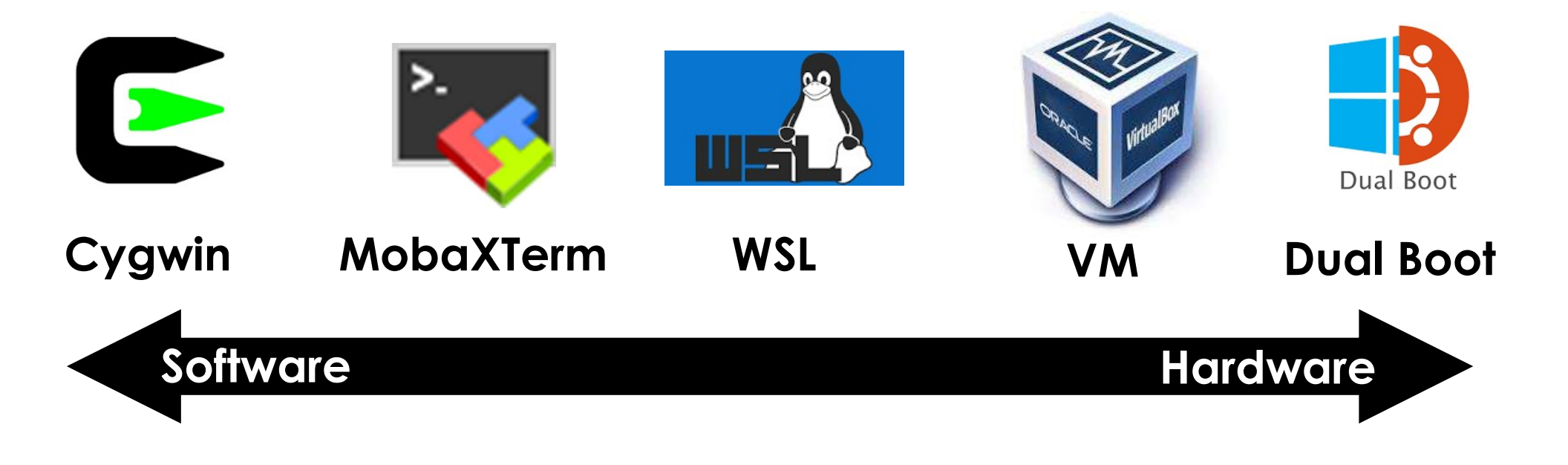

#### **WSL** Architecture

#### WSLv1 ARCHITECTURE

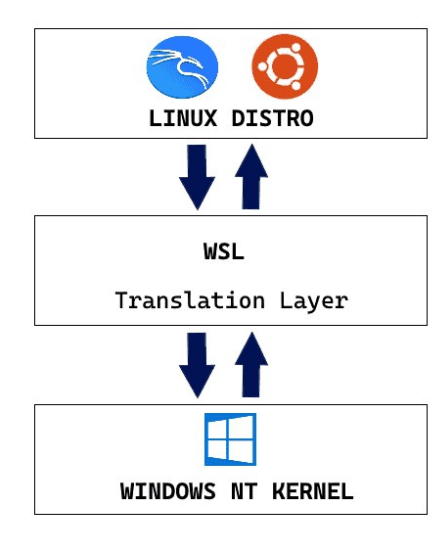

#### WSLv2 ARCHITECTURE

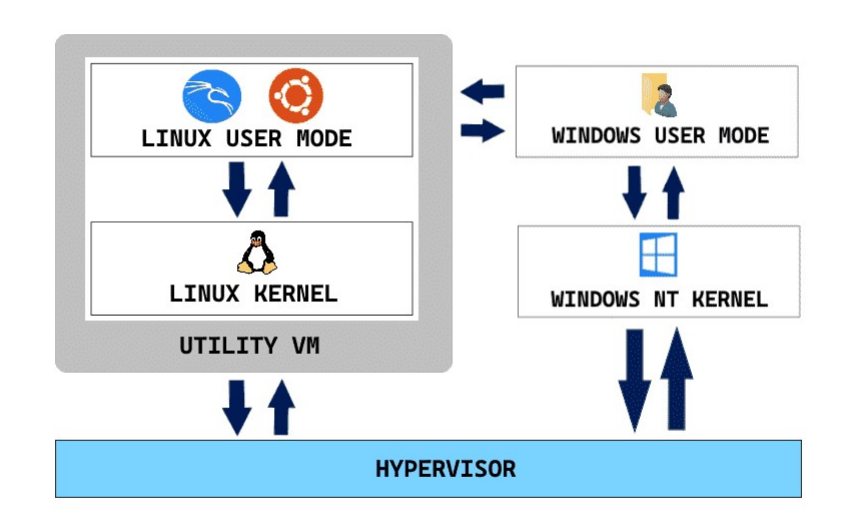

### System Requirements

#### Windows 11

- Windows 10 v1903 (Build > 18362)
- Memory and CPU Cores up to half the system, can be tuned.
- 1-2 GB of disk space is recommended.
- ▶ It is recommended to have at least 4 GB of RAM for a smooth experience.
- The CPU must support hardware virtualization features (most modern CPUs).
- C:/> systeminfo

#### Using Windows CLI with WSL.

- > wsl
- > wsl [COMMAND]
- ▶ wsl --list (-1)
- > wsl --list --verbose (-l -v)
- ➢ wsl -d [DISTRO]
- > wsl --set-default [DISTRO] > wsl --help
- > wsl --install [DISTRO]

- > wsl --shutdown
- > wsl --unregister [DISTR0]
- > wsl --export [DISTRO][FILENAME]
- > wsl --import [DISTRO][LOC][FILENAME]
- > wsl --set-version [DISTR0][VERSION]

#### Installation

C:\> wsl --install Installing: Virtual Machine Platform Virtual Machine Platform has been installed. Installing: Windows Subsystem for Linux Windows Subsystem for Linux has been installed. Downloading: Ubuntu The requested operation is successful. Change will not be effective until the system is rebooted. C:\> Restart-Computer -Force

#### **Updating WSL**

C:\> wsl --update Installing: Windows Subsystem for Linux Windows Subsystem for Linux has been installed. C:\>

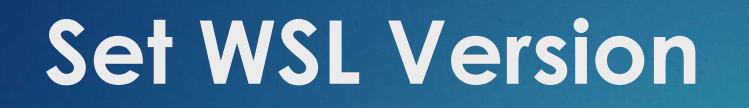

C:\> wsl --set-version ubuntu 1
C:\> wsl --set-version ubuntu 2

#### Set WSL2 as Default

\$> wsl --set-default-version 2
For information on key differences with WSL 2
please visit https://aka.ms/wsl2
The operation completed successfully.
PS C:\>

#### Listing Available Distros

| C:\>  | wsl   | list | online |
|-------|-------|------|--------|
| NAME  |       |      |        |
| Ubunt | :u    |      |        |
| Debia | an    |      |        |
| kali- | -linı | ١X   |        |
| C:\>  |       |      |        |
|       |       |      |        |

FRIENDLY NAME Ubuntu Debian GNU/Linux Kali Linux Rolling

#### Selecting a Distribution

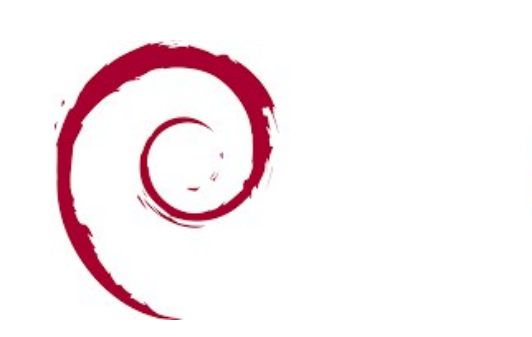

Debian

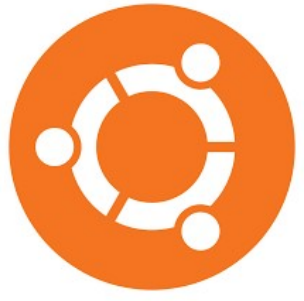

Ubuntu

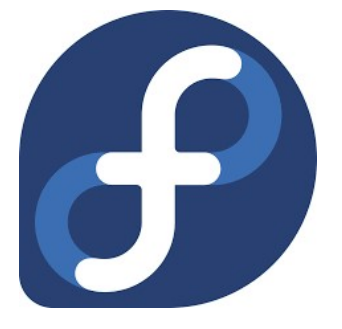

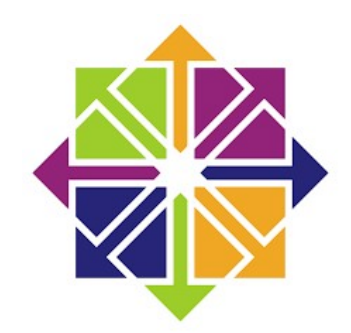

## Fedora CentOS

#### Install a Distro

PS C:\> wsl --install Ubuntu Installing: Ubuntu Ubuntu has been installed. Launching Ubuntu...

#### Launching a Distro

PS C:\> wsl --list --verbose
PS C:\> wsl -l -v
PS C:\> wsl
PS C:\> wsl -d Ubuntu
PS C:\> wsl --shutdown

## **Listing Distros**

| PS C:\> wsllistverbose |         |         |  |  |  |
|------------------------|---------|---------|--|--|--|
| NAME                   | STATE   | VERSION |  |  |  |
| * Ubuntu-22.04         | Stopped | 2       |  |  |  |
| Debian                 | Stopped | 2       |  |  |  |
| Ubuntu-20.04           | Stopped | 2       |  |  |  |
| PS C:\>                |         |         |  |  |  |
|                        |         |         |  |  |  |
|                        |         |         |  |  |  |
|                        |         |         |  |  |  |
|                        |         |         |  |  |  |

#### **Backing Up an Instance**

```
$> sudo apt update
$> sudo apt upgrade
C:/> wsl --export Ubuntu-20.04 backup.tar
Export in progress, this may take a few minutes
C:/> tar -cvzf debian.tar.gz debian.tar
a Debian.tar
C:/>
```

#### **Restoring an Instance**

C:/> wsl --import debian2 . debian.tar C:/> wsl -d debian2 \$> vim /etc/wsl.conf Vim> [user] default=edward C:/> wsl --shutdown C:/> wsl --shutdown C:/> wsl -d debian2 https://learn.microsoft.com/en-us/windows/wsl/wsl-config

#### **WSL and Remote Desktop**

- sudo apt-get install tigervnc-viewer
- vncviewer gra-vdi.computecanada.ca

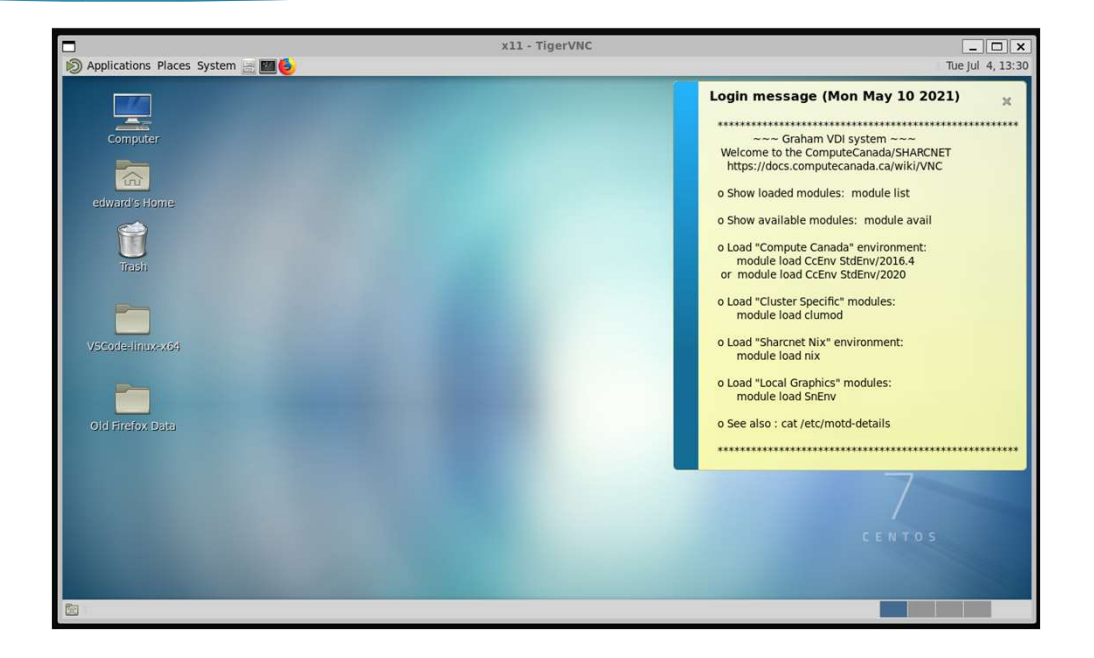

#### Using a Browser in WSL

\$> sudo wget https://dl.google.com/linux/direct/google-chromestable\_current\_amd64.deb

- \$> sudo dpkg -i google-chrome-stable\_current\_amd64.deb
- \$> sudo apt install --fix-broken -y
- \$> google-chrome

#### Using VSCode With WSL

- > You can install VSCode in WSL but it isn't advised.
- Install VSCode in Windows and add the "Remote Development" extension pack.

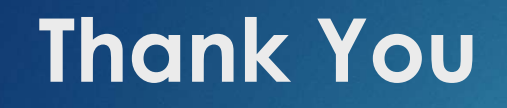

# Q&A